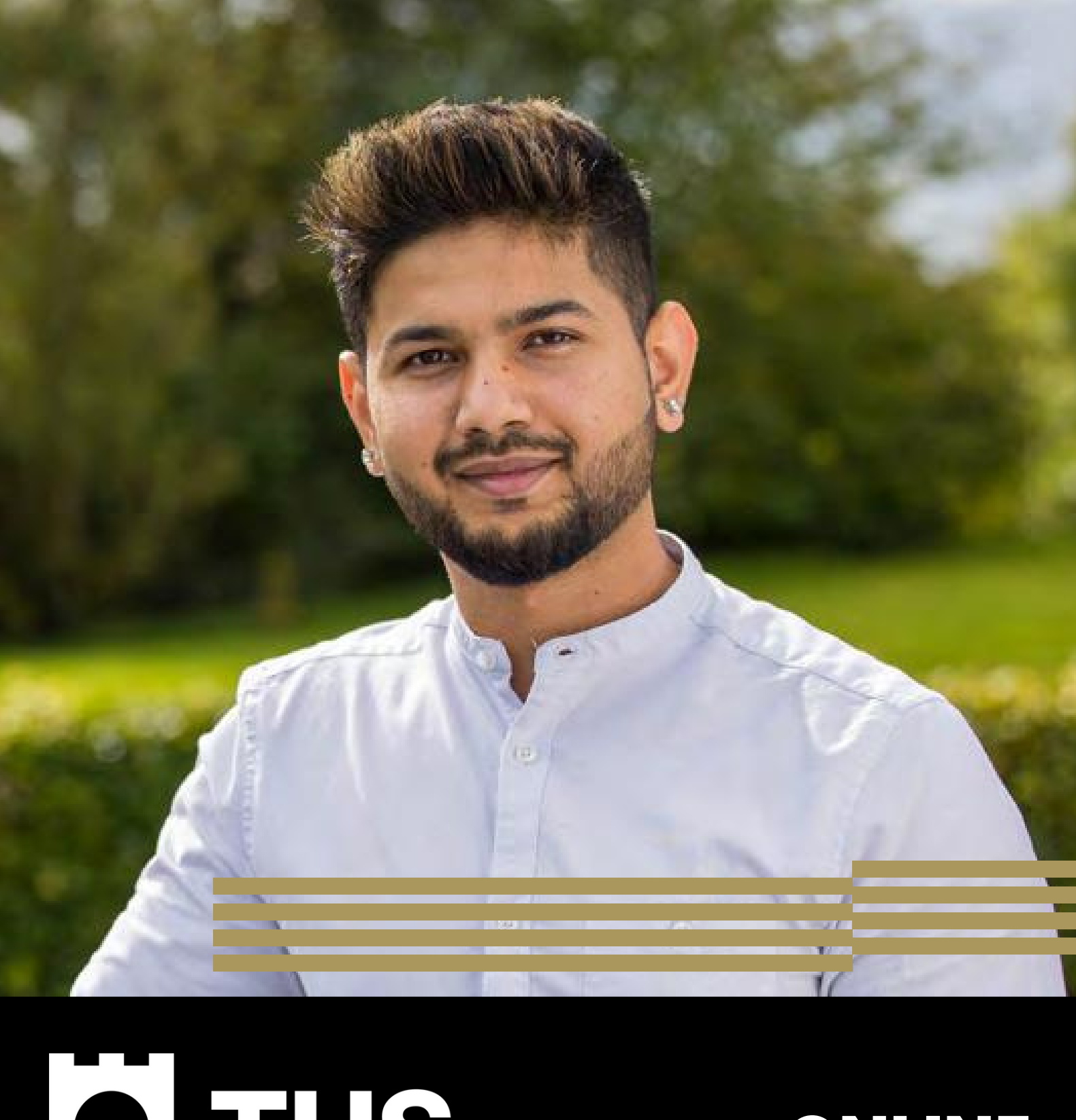

# **E TUS Solution APPLICATIONS QUICK HELP GUIDE**

# Contents

- Step 1: Setting up an account
- Step 2: Select your programme
- Step 3: Apply for Admission
- Step 4: Application Checklist
- Step 5: Applicant Full Name
- Step 6: Mailing Address
- Step 7: Personal Information
- Step 8: International Information
- Step 9: Planned Course of Study
- Step 10: Previous College Education
- Step 11: Confirmation of Application

#### **TUS Midlands Midwest**

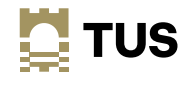

Connect with us **y** in **f** 

### Step 1 Setting up an account

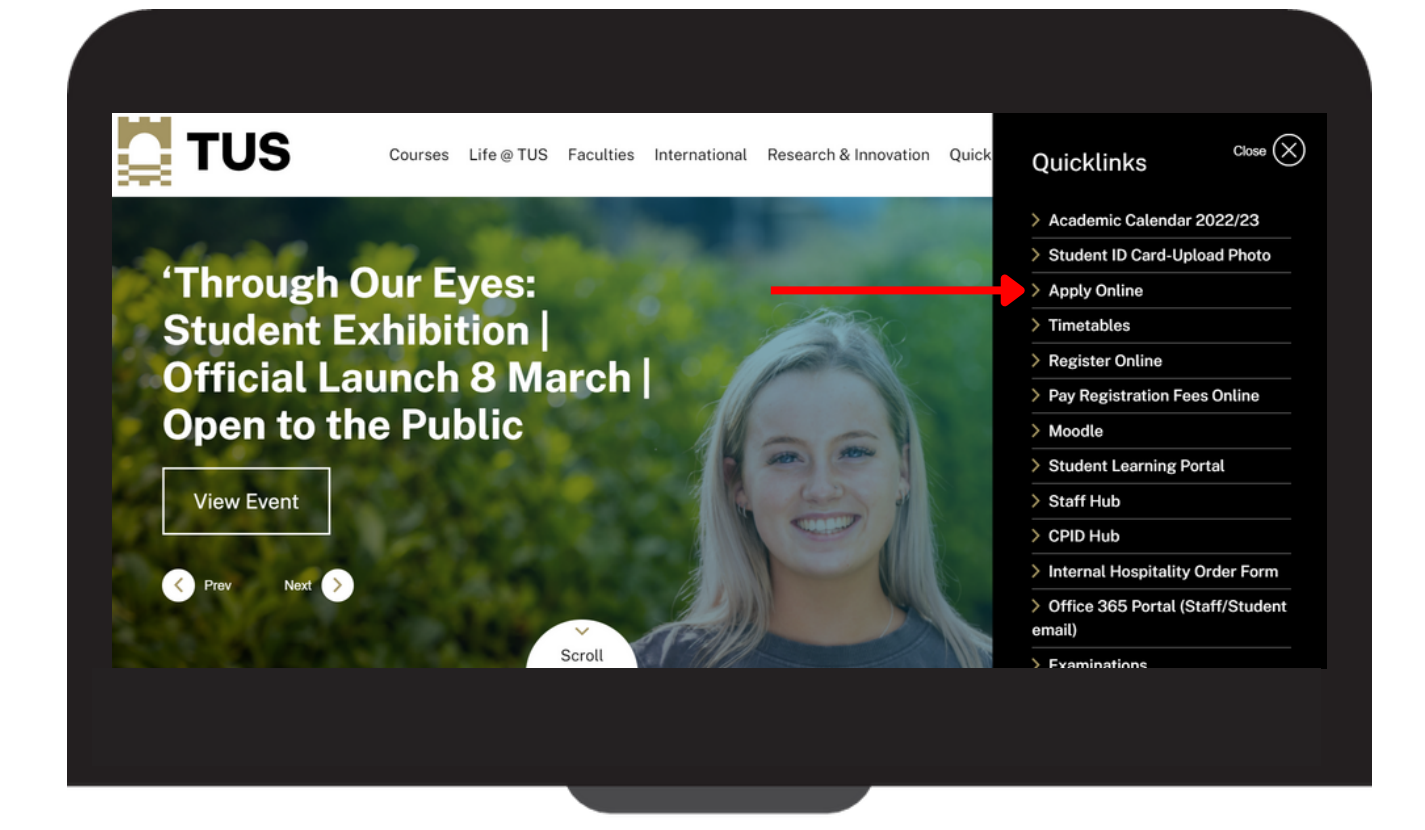

- Visit the TUS website www.AIT.ie
- Click on the **Quicklinks** section on the right-hand side of the screen
- Select the Apply Online tab

### TUS

**TUS Midlands Midwest** 

Connect with us **y** in **f**O

## **Click on 'First time user account** creation' only TUS Admissions Login w to TUS Midlands (Athlone Campus): Click below ser account creation" and create a username and PIN of your choice ent TUS Midlands students: Please click here for Add on programme Login ID: sophie123 RELEASE: 8.7.2.10 2023 Ellucian Con is software conta ts between Ellucian and such lice

# Current TUS Midlands students: Please click here to apply for Add on programme

**TUS Midlands Midwest** 

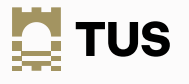

Connect with us **y** in **f** O

| Admissions                                                               | Login - New User                                  |  |
|--------------------------------------------------------------------------|---------------------------------------------------|--|
| Dease create a                                                           | a Login ID and PIN. Your PIN must be six numbers. |  |
| Create a Login <u>ID</u><br>Create a <u>PIN</u> :<br>Verify <u>PIN</u> : | >:                                                |  |
| Login                                                                    |                                                   |  |
| Return to Home                                                           | page                                              |  |

- Create a Login ID, eg Joe Bloggs
- Choose a 6 digit PIN number ie.123456
- Once this is complete you will return to finish your application

#### NOTE:

Remember to write down your Login ID and PIN and keep them safe.

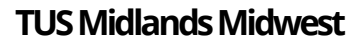

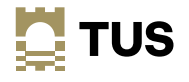

### Step 2 Select your programme

|                                                                                                    | UNDER GRADUATES PROGRAMMES                                                 |                                                                                                    |                                           |
|----------------------------------------------------------------------------------------------------|----------------------------------------------------------------------------|----------------------------------------------------------------------------------------------------|-------------------------------------------|
| BUSINESS & HOSPITALITY                                                                                                    | ENGINEERING & INFORMATICS                                                  | SCIENCE & HEALTHCARE                                                                                                    |                                           |
| Higher Cert L6 Bus/Hosp                                                                                                    | Higher Cert L6 Eng/Inf                                                     | Higher Cert L6 Sci/Health                                                                                                    |                                           |
| Ordinary Degree L7 Bus/Hosp                                                                                                    | Ordinary Degree L7 Eng/Inf                                                 | Ordinary Degree L7 Sci/Health                                                                                                    |                                           |
| Honours Degree L8 Bus/Hosp                                                                                                    | Honours Degree L8 Eng/Inf                                                  | Honours Degree L8 Sci/Health<br>(incl. Acute & Emergency Nursing)<br>(incl Cert Nurs/Midwife Medicinal Product Pr                                                                                   | rescribing)                               |
|                                                                                                    | POST GRADUATE - ALL FACULTIES                                              |                                                                                                    |                                           |
| Higher Diploma LS                                                                                                    | MSc Biopharmaceutical Technology                                           | Master/Post Graduate Full-Time                                                                                                    | Master/Post Graduate Part-Time            |
|                                                                                                    | ERASHUS / EU - ALL FACULTIES                                               |                                                                                                    |                                           |
| Erasmus/EU Higher Cert L6                                                                                                    | Erasmus/EU Ordinary Degree L7                                              | Erasmus/EU Honours Degree L8                                                                                                    |                                           |
|                                                                                                    | PART TIME EVENING PROGR                                                    | AMMES                                                                                                    |                                           |
| PTime Evening L6 Higher Cert<br>Higher Certificate in Business(Yr 2)                                                                                                    | PTime Evening L7 Ord Degree<br>Bachelor of Business Studies(1-year add on) | PTime Evening LB Hons Dee<br>Bachelor of Business Studies()<br>Bachelor of Arts (Hons) in Law<br>Bachelor of Arts (Hons) in Law<br>Bachelor of Arts (Hons) in Law<br>Bachelor of Arts (Hons) in Law | gree<br>-year add-on)<br>1<br>2<br>3<br>4 |
| PTime Evening 1.9 Postgrad<br>Masters of Business Administration (Yr 2)<br>Master of Engineering in Packaging Innovation<br>Master of Science in Quality Management and<br>Master of Arts in Financial Management<br>Fuster of Science in Environmental Health an | Profess<br>Certifica<br>Validation<br>d Safety Management                  | ional Studies<br>te in Occupational Health & Safety(NESO)                                                                                                    | Continuing Education                      |
| PTime Evening L6 Minor Cert<br>Certificate in Proceedings<br>Cert in Real Estate Roministration                                                                                                    | PTime Evening 1.7 Minor Cert<br>Cert in Introduction to Project Management | e PTime Evening i                                                                                                    | L8 Minor Cert                             |
| Application Type: ACCA - Prof Studies                                                                                                    | ~                                                                          |                                                                                                    |                                           |
| Continue                                                                                                    |                                                                            |                                                                                                    |                                           |

- All programmes are listed under the headings above, ie. PTime Evening L6 Higher Cert
- Select the Application Type in the drop down box
- Enter the Heading that the course is under

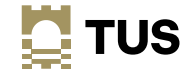

### Step 3 Apply for Admissions

| <ul> <li>indicates a requ</li> </ul> | uired field.              |  |
|--------------------------------------|---------------------------|--|
| Application Type                     | Academic Year 2020-2021 • |  |
| First Name:                          | Joe                       |  |
| Middle Name:                         |                           |  |
| Last Name:                           | Bloogs                    |  |
|                                      |                           |  |
| Fill Out Application                 | 1                         |  |
| Return To Applica                    | tion update undices       |  |

NOTE: You will be asked to select the specific course in Step 9 of the application process.

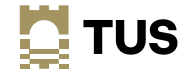

## Step 4 Application Checklist

| When you fully complet  | a section, a checkmark will | appear.           |
|-------------------------|-----------------------------|-------------------|
| You must click on 'Appl | cation is Complete' to fina | lise the process. |
| Applicant Full Name     | ] International Informatio  | n                 |
| Mailing Address         | Planned Course of Study     | ,<br>,            |
| Personal Information    | Previous College            |                   |
| Application is Complete | Finish Later                |                   |

#### NOTE:

Each of the 6 sections MUST be completed and verified with a checkmark in order to finalise the application process.

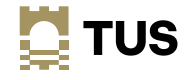

## Step 5 Applicant Full Name

| Applicant Full Na      | me (Checklist item 1 of 6)                                                       |   |
|------------------------|----------------------------------------------------------------------------------|---|
| Denter your Name Inf   | formation. When you're finished, click Continue to navigate to the next section. |   |
| - Indicator a requirer | 1 Pala                                                                           |   |
| Last Name:*            | Bloggs                                                                           |   |
| First Name:            | Joe                                                                              | _ |
| Previously Attended?:  | ◎ Yes ◎ No ● Not Reported                                                        |   |
| Previously Applied?:   | ○ Yes ○ No ● Not Reported                                                        |   |
| Checklist Continue     | Finish Later                                                                     |   |
|                        |                                                                                  |   |

- Enter your Name Information
- Click Continue to navigate to the next section

#### NOTE:

Previously Attended / Previously Applied refers SPECIFICALLY to TUS

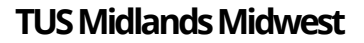

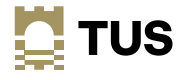

### Step 6 Mailing Address

| Enter your Address Info                      | rmation. When you're finished, click Continue to navigate to the next section. |  |
|----------------------------------------------|--------------------------------------------------------------------------------|--|
| <ul> <li>indicates a required fie</li> </ul> | ld.                                                                            |  |
| Mailing/Correspodence                        |                                                                                |  |
| Street Line 1:*                              | AIT                                                                            |  |
| Street Line 2:                               | Dublin Road                                                                    |  |
| Street Line 3:                               |                                                                                |  |
| City:*                                       | Athlone                                                                        |  |
| Post Code / Eircode:*                        | N37 HD68                                                                       |  |
| County:*                                     | Westmeath •                                                                    |  |
| Nation:*                                     | Ireland •                                                                      |  |
| Contact Telephone Numbe                      | er:*                                                                           |  |
| Charling Carling First                       |                                                                                |  |
| Checklist Continue Fini                      | sh Later                                                                       |  |

- Enter your Address Information
- Click Continue to navigate to the next section

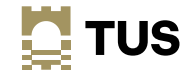

# Step 7 Personal Information

| Personal Information                                             | (Checklist item 3 of 6)                                                     |
|------------------------------------------------------------------|-----------------------------------------------------------------------------|
| Denter your Personal Information                                 | tion. When you're finished, click Continue to navigate to the next section. |
| 1 Indicator                                                      |                                                                             |
| <ul> <li>Indicates a required field.</li> <li>Email:*</li> </ul> |                                                                             |
| Verify e-mail address:*                                          |                                                                             |
| PPS Number (XXXXXXXXX):*                                         |                                                                             |
| Gender:*                                                         | O Male O Female                                                             |
| Birth Date:*                                                     | Month None   Vear (YYYY)                                                    |
| Resident:*                                                       | ◎ Yes ◎ No                                                                  |
|                                                                  |                                                                             |
| Cnecklist Continue Finish L                                      | ater                                                                        |
| Return to Checklist without                                      | saving changes                                                              |

- Enter your Personal Information
- Click Continue to navigate to the next section

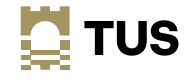

# Step 8 International Information

| International In                       | nformation (Che        | cklist item 4 of 6)        |                                        |
|----------------------------------------|------------------------|----------------------------|----------------------------------------|
| Enter your Internationa                | al Information. When y | ou're finished, click Cont | tinue to navigate to the next section. |
| <ul> <li>indicates a requir</li> </ul> | ed field.              |                            |                                        |
| Country of Citizen:*                   | None                   | •                          |                                        |
| Country of Birth:*                     | None                   |                            |                                        |
| Checklist Continue                     | Finish Later           |                            |                                        |
| Patura to Chacklist                    | without caving ch      |                            |                                        |

- Enter your International Information
- Click Continue to navigate to the next section

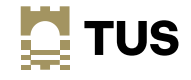

# Step 9 Planned Course of Study

| nned Course of Stu          | Idy (Checklist item 5 of 6)                                                            |
|-----------------------------|----------------------------------------------------------------------------------------|
| Select your Planned Course  | of Study. When you're finished, click <b>Continue</b> to navigate to the next section. |
| indicates a required field. |                                                                                        |
| nned Course of Study:* C    | ertificate in Contract and Employment Law                                              |
| ecklist Continue Finish L   | ater                                                                                   |
|                             |                                                                                        |

- Select your Planned Course of Study
- Click Continue to navigate to the next section

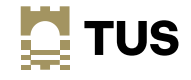

### Step 10 Previous College Education

| Denter your current or pre   | vious college information in the fields below. |
|------------------------------|------------------------------------------------|
| If College not found:        |                                                |
| College Name:                |                                                |
| Street1:                     |                                                |
| Street2:                     |                                                |
| City:                        |                                                |
| College Attend From Date:    | Month None   Vear (YYYY)                       |
| College Attend To Date:      | Month None  V Day None  Vear (YYYY)            |
| College Degree:              | None                                           |
| If not found, enter degree:  |                                                |
| Enter or View another Colleg | e or Degree                                    |

- Enter your current or previous College Information
- Click Continue to navigate to the next section

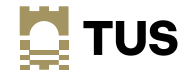

### Step 11 Confirmation of Application

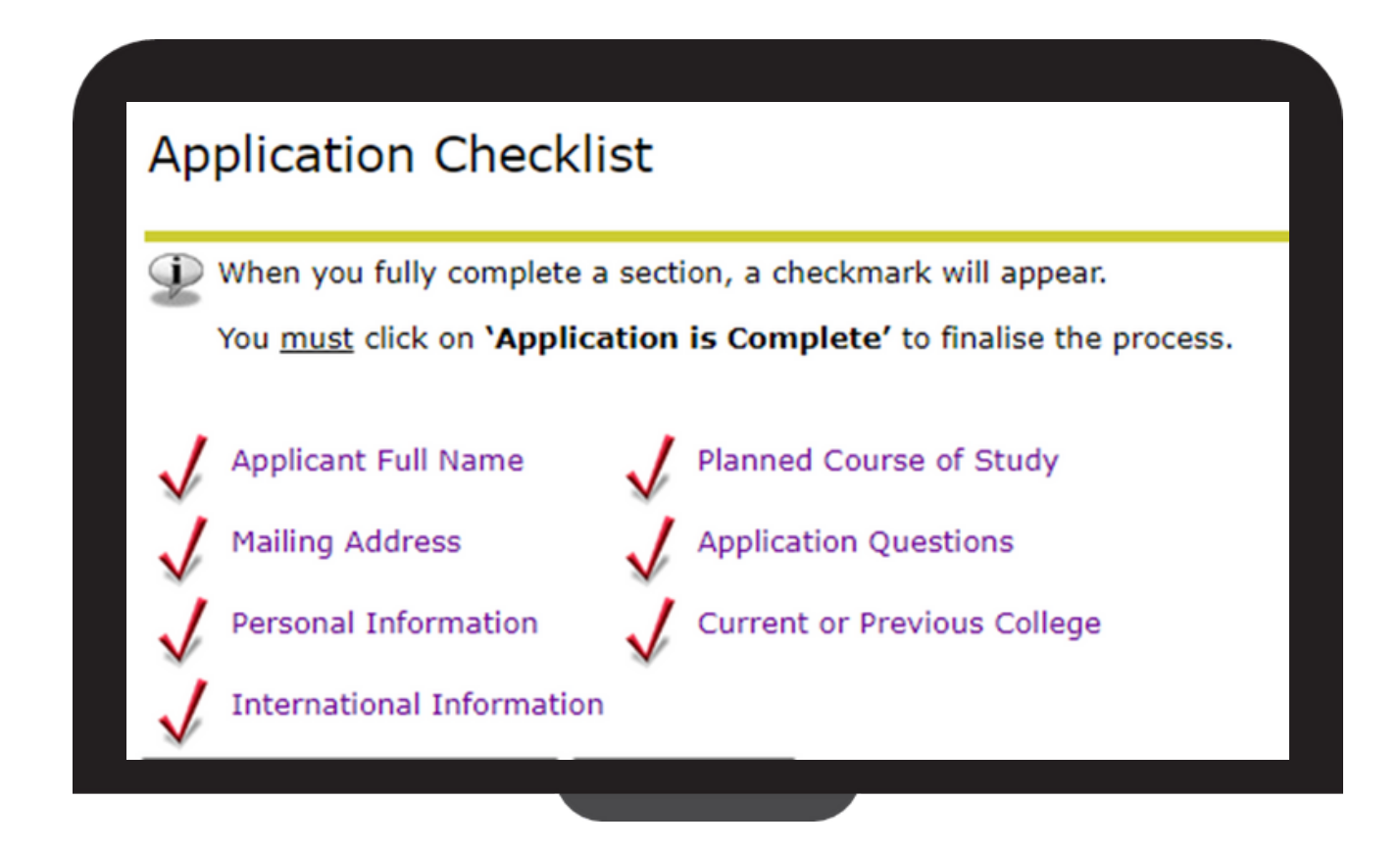

To submit your application please click on Application is Complete

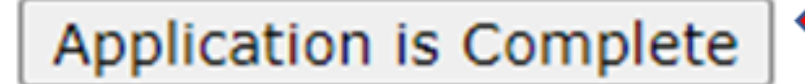

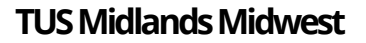

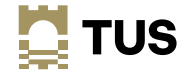

### Step 11 Confirmation of Application

| De       | ear <saveaps_first_name></saveaps_first_name>                                                                                                    |  |
|----------|----------------------------------------------------------------------------------------------------|--|
| W        | /e adknowledge receipt of your application for <saveaps_wapp_desc></saveaps_wapp_desc>                                                                                                    |  |
| A        | member of the Department of Lifelong Learning team will be in contact with you in the coming week(s) to discuss your application                                                                                                    |  |
| Pk<br>Or | ease note that all programmes commence on the date as advertised in the current prospectus/website.<br>n acceptance of your application you will be required to pay a deposit of €550 (card or cheque payment only), this is to ensure yc |  |
| In       | the meantime, if you have any queries please contact us at lifelonglearning@ait.ie or telephone us on 09064 83050.                                                                                                    |  |
| Ki       | nd regards,                                                                                                    |  |
| MRDA     | r Seadna Ryan<br>ead of Lifelong Learning<br>epartment of Lifelong Learning<br>thione Institute of Technology                                                                                                    |  |
|          |                                                                                                    |  |
|          |                                                                                                    |  |

Once your application is complete you will receive the above message

If you do not receive this message your application is incomplete. Please check all sections are populated correctly and re-submit if necessary.

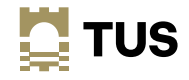

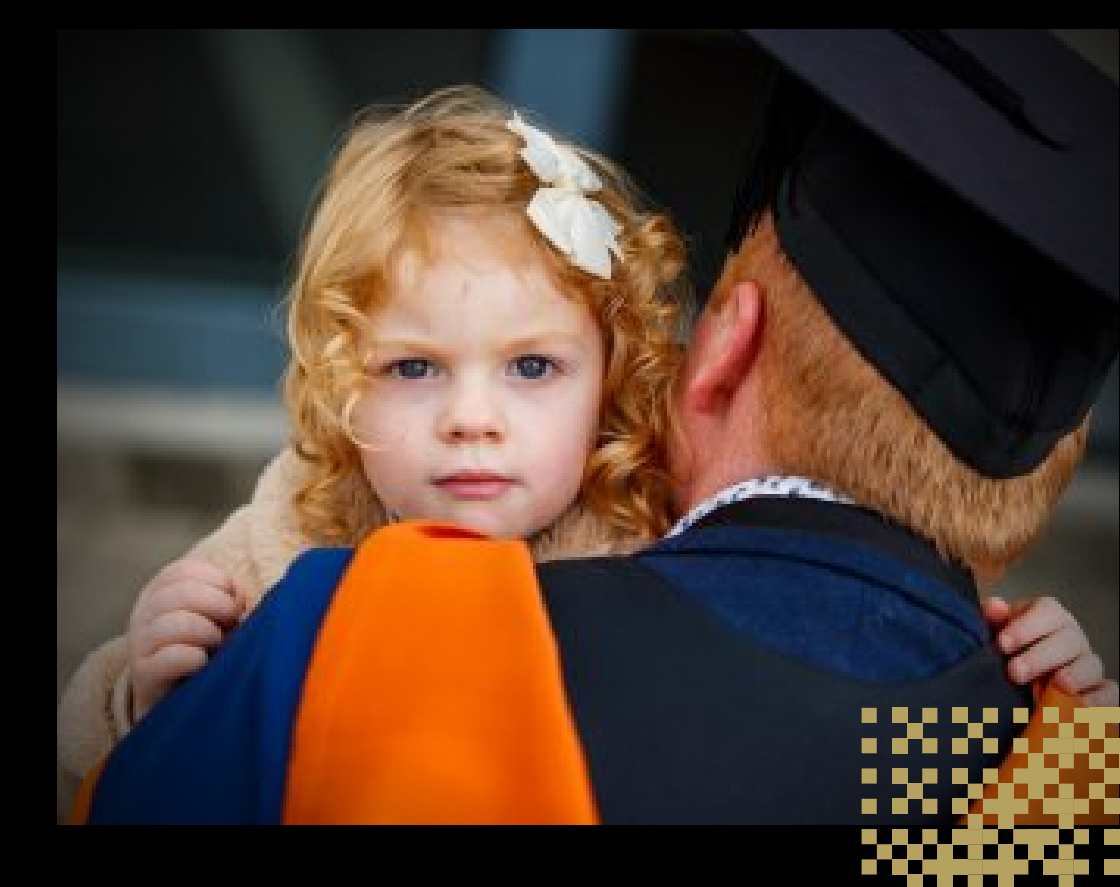

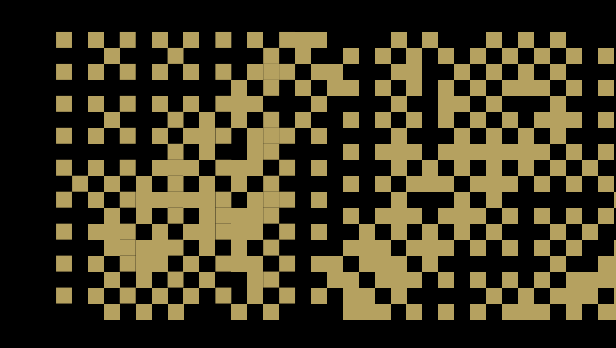

www.tus.ie

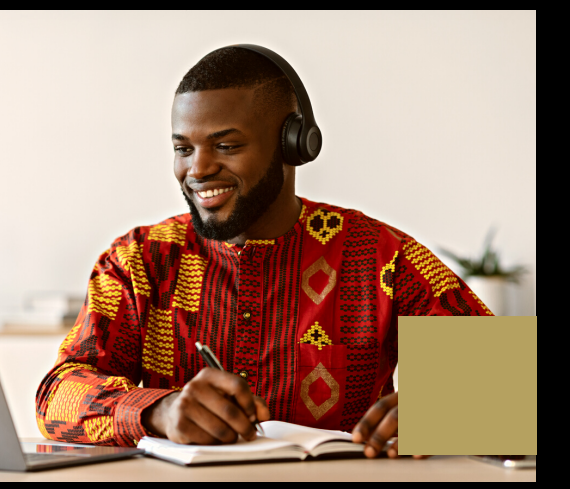